La commande « Projet » :

| 👪 carte-mali - Pi                      | cturesToExe Deluxe                      | 5.0               |                            |                              |                            |                               | _ D 🔀                   |
|----------------------------------------|-----------------------------------------|-------------------|----------------------------|------------------------------|----------------------------|-------------------------------|-------------------------|
| Fichier Projet Vues                    | Affichage Aide                          |                   |                            |                              |                            |                               |                         |
| Annuler<br>Rétablir                    |                                         | Ctrl+Z<br>Ctrl+Y  |                            | T 🗊 🗃 🛞 🖻                    | Cliquer pour visualiser pl | ein écran                     | 1024z768                |
| Actions dar                            | ns la fenêtre d'exploration             | n 🔸               |                            |                              | and the second             |                               |                         |
| Fenêtre de<br>Configurer<br>Synchronis | démarrage<br>le message d'aide<br>ation | Ctrl+L            | n - <u>18</u> -            | -He                          | 1                          |                               | Lent                    |
| Configurer                             | les options du projet                   | Ctrl+P            | 001a-carte21024            | 001b-avion-aller             | The start                  | -                             | A starting A            |
| 002-carte2102                          | 002-parcours.png                        | 002b-ouagadoug    | 003-carte2102              | 003-parcours.png             |                            |                               | by a                    |
| بني<br>003b-shanga-ba                  | 004-carte2102                           | 004-parcours.png  | 005-parcours.png           |                              |                            |                               |                         |
|                                        | T. T. MAR                               | - R               |                            | and the                      | -                          |                               |                         |
|                                        |                                         |                   |                            |                              | Image C:\D                 | ocuments and Settings\Laure\I | Sureau\carte-mail.pt) 🚘 |
| 005c-carte21024                        | 005e-carte210                           | 006-carte2102     | 006-parcours.png           | 006-parcours-ve              | Legende Son B              |                               | E                       |
| State State                            | -                                       | Tal               |                            | 💌                            | Configurer la vue          | Objets et animation           | Vue 3 de 17             |
| 1. noir.jpg                            | 2. noir.jpg                             | 3. vilage-dogon.j | ag 4.001-carte2102.        | . 5.001-carte2102            | 6.002-carte2102            | 7. 001-carte2102 8.           | 001-carte2102, 9. 0     |
| Créar Dréu                             |                                         |                   | Construction               |                              | ( Ainutan ) Da             | biran Utalan la liaka 🖄       | т 🖻 🗔                   |
| Creer Prev                             |                                         |                   | Synchronisation            |                              | Ajouter                    | orer Vider la liste           |                         |
| 685 KB                                 | FICHIER EXE - 15.4 MB                   | P C:\Documents a  | nd Settings(Laure)(Bureau) | carte-mail.pt\village-dogon. | 199                        | Mai 🗹 Mai                     | ntenir les points       |

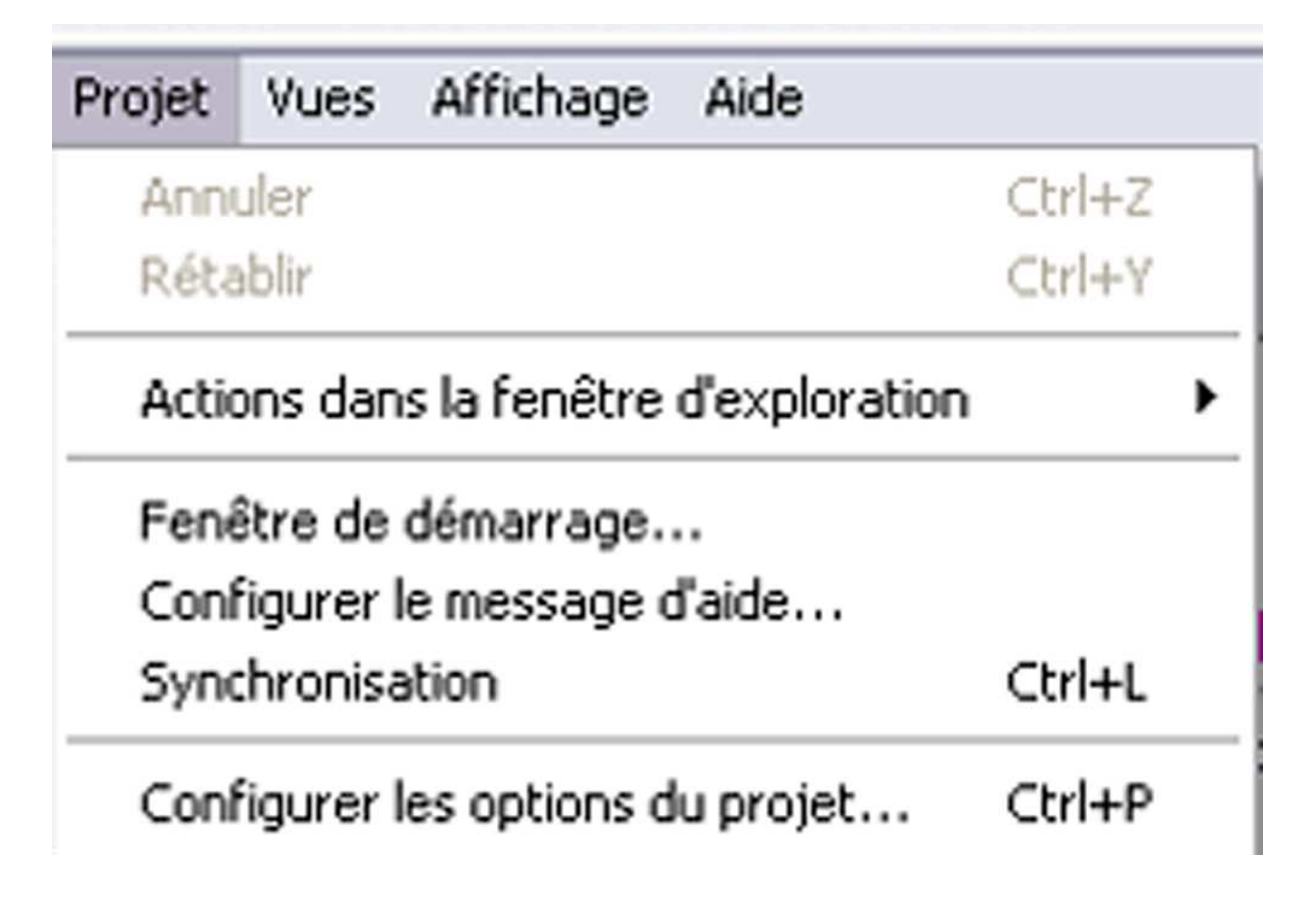

# Cette commande comprend :

- « Annuler » : « Ctrl+z »
- « Rétablir » : « Ctrl+y »
- « Action dans la fenêtre d'exploration »
- « Fenêtre de démarrage »
- « Configurer le message d'aide »
- « Synchronisation » : « Ctrl+l »
- « Configurer les options du projet » : « Ctrl+p »

## « Annuler » : « Ctrl+z »

C'est évident le raccourci Ctrl+z est utilisé dans de nombreux logiciels pour revenir à l'état antérieur à la dernière opération.

## « Rétablir » : « Ctrl+y »

Même topo pour le raccourci Ctrl+y

# « Action dans la fenêtre d'exploration »

« Action dans la fenêtre d'exploration » décline un certain nombre de commandes :

| Projet Vues Affichage Aide                                                                        |                  |                                                                             |         |  |
|---------------------------------------------------------------------------------------------------|------------------|-----------------------------------------------------------------------------|---------|--|
| Annuler<br>Rétablir                                                                               | Ctrl+Z<br>Ctrl+Y | ·                                                                           | T 🗈 🗗 🤇 |  |
| Actions dans la fenêtre d'exploration                                                             |                  | Sélectionner toutes les images                                              | Ctrl+A  |  |
| Fenêtre de démarrage                                                                              |                  | Désélectionner toutes les images                                            |         |  |
| Configurer le message d'aide<br>Synchronisation Ctrl+L<br>Configurer les options du projet Ctrl+P |                  | Ajouter limage                                                              | CHILD   |  |
|                                                                                                   |                  | Pivoter de 90° vers la droite (sans perte)<br>Pivoter de 90° vers la gauche |         |  |
|                                                                                                   |                  |                                                                             |         |  |

- « Sélectionner toutes les images » : « Ctrl+a »
- « Désélectionner toutes les images »
- « Ajouter l'image »
- « Ajouter toutes les images » : « Ctrl+d »
- « Pivoter de 90° vers la droite (sans perte) »
- « Pivoter de 90° vers la gauche »
- « Renommer »

## « Sélectionner toutes les images » : « Ctrl+a »

Le raccourci « Ctrl+a » est un raccourci également utilisé dans de nombreux logiciels.

## « Désélectionner toutes les images »

Là il faut faire attention. La plupart des raccourcis pour désélectionner sont constitués de l'association « ctrl+d » or cette commande est affectée à ajouter toutes les images. Dans le cas d'une désélection, il faudra donc soit cliquer ailleurs avec la souris, soit aller dans « Projet », « Action dans la fenêtre d'exploration ».

## « Ajouter l'image »

Aucun commentaire.

# « Ajouter toutes les images » : « Ctrl+d »

Curieux que la commande « ctrl+d » qui correspond en général à la désélection soit affectée à l'action d'« Ajouter toutes les images ».

« Pivoter de 90° vers la droite (sans perte) »

On a vu cette commande déjà dans vues et cette fois-ci ça s'adresse à al fois à la fenêtre « Action dans la fenêtre d'exploration » ou à l'image sélectionnée dans la « Liste des vues en vignettes ». Tandis que la commande dans vue ne s'adressait qu'à l'image sélectionnée dans la « Liste des vues en vignettes ».

## « Pivoter de 90° vers la gauche »

ni cette commande, ni la précédente ne me paraissent intéressantes. Je préfère régler ces problèmes dans le logiciel

## « Renommer »

Sans commentaire.

« Fenêtre de démarrage »

| moner la vue :    | Vide          | r la liste |
|-------------------|---------------|------------|
| Barre de titre :  |               |            |
| Ligne 1 :         |               |            |
| Ligne 2 :         |               |            |
| Ligne 3 :         |               |            |
| Ligne 4 :         |               |            |
|                   |               |            |
| Afficher le bouto | <aide></aide> |            |

Cette fenêtre n'a pas beaucoup d'intérêt. Elle est très utilisée par Peter Coles et à mon avis rompt l'esthétique de la projection. « Configurer le message d'aide »

| Configuration du message d'aide                                                          |    |
|------------------------------------------------------------------------------------------|----|
| Help about hot keys:                                                                     | ^  |
| <f1><br/>This help message</f1>                                                          |    |
| <space, click="" down,="" mouse="" right="" right,=""><br/>Go to the next slide</space,> |    |
| <8kSpace, Up, Left><br>Go to the previous slide                                          |    |
| <pause><br/>Pause / Resume</pause>                                                       |    |
| <esc, click="" left="" mouse=""><br/>Exit presentation</esc,>                            |    |
|                                                                                          | ~  |
| Valider Annuler Par défau                                                                | it |

Une aide en anglais. Sans commentaires !

#### « Synchronisation » : « Ctrl+l »

Cette commande est identique au bouton synchronisation qui se trouve dans la barre inférieure gauche de la fenêtre.

Elle ouvre sur une autre fenêtre que nous étudierons ultérieurement et qui est très importante.

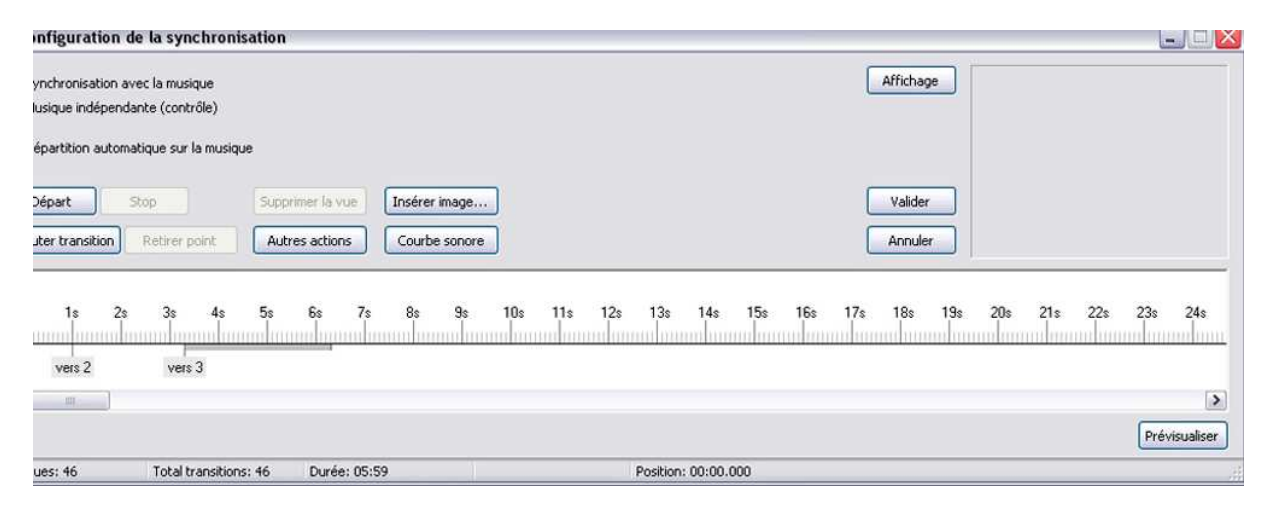

# « Configurer les options du projet » : « Ctrl+p »

Cette fenêtre est aussi très importante, elle correspond au bouton configurer qui se trouve également dans la barre inférieure, juste à gauche du bouton synchronisation. Il s'agit là de la configuration générale du montage ? Nous reverrons ces options ultérieurement.

| Configuration des options du projet 🛛 🛛 🔯                   |
|-------------------------------------------------------------|
| Principal Avancé Son A Légendes Ecran Effets Messages       |
| Choix de base                                               |
| ⊙ Créer un fichier exécutable ○ Créer un économiseur (.scr) |
| Afficher une icône personnelle                              |
| Choisir l'icône 32x32                                       |
| Choisir l'icône 16x16                                       |
|                                                             |
| Fenêtre de démarrage Afficher la fenêtre                    |
| Pause lorsque la fenêtre devient inactive                   |
|                                                             |
| Options du projet                                           |
| <ul> <li>Quitter après la dernière vue</li> </ul>           |
| Répéter le montage en boucle                                |
| Stopper le montage sur la dernière vue                      |
| Synchronisation avec la musique                             |
| Présentation du montage en ordre aléatoire                  |
| Intervalle pour les nouvelles vues :                        |
| 8 🔹 sec. et 0 🚔 ms. Appliquer                               |
| Valider Annuler Par défaut                                  |